#### Accedi allo Sportello Internet <u>https://sportello.unibg.it/Home.do</u> > Click sul Menu (in alto a destra)

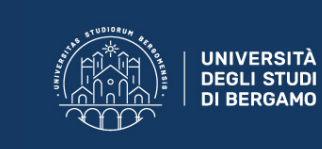

**Sportello Internet** 

#### Area Utenti Registrati - Benvenuto STUDENTE ESEMPIO

Benvenuto nell'area riservata dell'Università degli Studi di Bergamo. Se intendi procedere con la pre-iscrizione o l'immatricolazione ai corsi di laurea triennale - magistrale - magistrale a ciclo unico, la pre-iscrizione ai corsi per il DOTTORATO di ricerca, l'immatricolazione ai MASTER o ai CORSI DI FORMAZIONE PER IL CONSEGUIMENTO DELLA SPECIALIZZAZIONE PER LE ATTIVITA' DI SOSTEGNO DIDATTICO AGLI ALUNNI CON DISABILITA' clicca su "SEGRETERIA" selezionando il menu in alto a destra.

Scegli sempre "SEGRETERIA" (servizio attivo a partire dal 10 agosto p.v.) per effettuare la compilazione on line delle seguenti domande:

- Re-immatricolazione a seguito rinuncia-decadenza; - Seconda laurea;

### Seleziona Segreteria e poi Esami di Stato

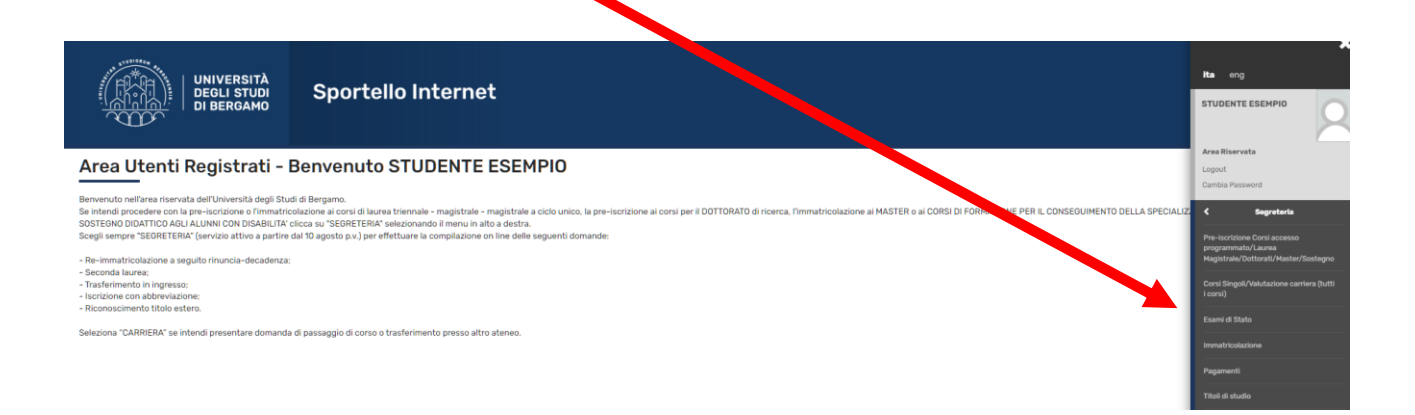

### Click su Iscrizione esami di Sato

|                                                               | Dettaglio titoli e documenti per la valutazione | 1 | 8 |
|---------------------------------------------------------------|-------------------------------------------------|---|---|
|                                                               | Conferma                                        | 6 | 8 |
| F - Richiesta Lettere di referenza                            |                                                 | 6 | 6 |
|                                                               | Dettaglio richiesta referenze                   | 6 | ß |
| G - Calendario Prenotazione Appuntamenti                      |                                                 | 6 | ß |
|                                                               | Selezione tipologie di calendario appuntamenti  | : | ß |
| H - Azione per la scelta del turno di svolgimento della prova |                                                 | : | 8 |
|                                                               | Selezione della prova con turno                 | : | 8 |
| I - Chiusura processo                                         |                                                 | 6 | 8 |
|                                                               | Conferma esplicita                              | 6 | 8 |
|                                                               | Conferma                                        | • | A |

Metti il flag su Iscrizione Prova Pratica Valutativa (PPV)> Click su Avanti

| alle relative professioni    |  |
|------------------------------|--|
|                              |  |
| .3 14:06 al 12/05/2023 23:59 |  |
|                              |  |
|                              |  |
|                              |  |
|                              |  |

#### Inserisci un documento d'identità in corso di validità

| UNIVERSITÀ<br>DEGLI STUDI<br>DI BERGAMO                                             | Sportello Internet                                     | мени |
|-------------------------------------------------------------------------------------|--------------------------------------------------------|------|
| Document di identità<br>In caso di mancat caricamento dell'allegato dovrai ell      | minare il precedente documento e inserirlo nuovamente. |      |
| Non risultano eriti documenti di identità     Inserisci nuovo documento di identità |                                                        |      |
| Indietro Prosegui                                                                   |                                                        |      |

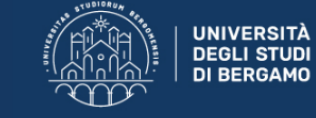

Sportello Internet

#### Documenti di identità

In questa pagina viene visualizzato il modulo per l'inserimento o la modifica dei dati del documento d'identità

| Documento d'identità   |                   |
|------------------------|-------------------|
|                        |                   |
| Tipo documento*        | Carta Identità    |
|                        |                   |
| Numero                 | Al 123456789      |
|                        |                   |
| Rilasciato da          | comune di Bergamo |
|                        |                   |
| Data Rilascio          | 01/04/2010        |
|                        | (gg/mm/aaaa)      |
|                        |                   |
| Data Scadenza Validità | 29/04/2024        |
|                        | (gg/mm/aaaa)      |
|                        |                   |
|                        |                   |

Indietro Avanti

#### Caricare la scansione della carta d'identità

| UNIVERSITÀ<br>DEGLI STUD<br>DI BERGAMO                                        | Sp                 | ortello            | Intern              | let                                   |                 |       |                    |  |
|-------------------------------------------------------------------------------|--------------------|--------------------|---------------------|---------------------------------------|-----------------|-------|--------------------|--|
| Documento di Identità                                                         |                    |                    |                     |                                       |                 |       |                    |  |
| Se non hai con te la scansione del documento,<br><b>Documento di Identità</b> | ricorda che quando | rientrerai per ins | erirlo, dovrai elin | ninare il precedente documento e inse | erirlo nuovame  |       |                    |  |
| Tipologia Documento:                                                          |                    |                    |                     | Cart                                  | ta Identità     |       |                    |  |
| Numero:                                                                       |                    |                    |                     | AI 12                                 | 23456789        |       |                    |  |
| Ente Rilascio:                                                                |                    |                    |                     | com                                   | nune di Bergamo |       |                    |  |
| Data Rilascio:                                                                |                    |                    |                     | 30/0                                  | 04/2020         |       |                    |  |
| Data Scadenza:                                                                |                    |                    |                     | 30/0                                  | 04/2025         |       |                    |  |
| ista allegati                                                                 |                    |                    |                     |                                       |                 |       |                    |  |
| Tipologia ul allegato                                                         | Max                | 31410              | n. Anegau           | 11000                                 | Descriz         | IOIIC | A21011             |  |
| Carta d'identità o Passaporto                                                 | 2                  | 0                  | 0                   |                                       |                 |       | Inserisci Allegato |  |
| Indietro Avanti                                                               |                    |                    |                     |                                       |                 |       |                    |  |

### Inserisci l'autocertificazione della laurea magistrale classe LM-51

| ie opzioni mostra | ino titoli che sono                   | <ul> <li>↓ Legenda</li> <li>✓ Completato</li> <li>✓ Non Completato</li> <li>● Titolo dichiarato</li> </ul>                                    |
|-------------------|---------------------------------------|----------------------------------------------------------------------------------------------------|
| Stato<br>Titolo   | Azioni                                | Titolo obbligatorio     Titolo non obbligatorio                                                                                               |
| ۰                 | i i i i i i i i i i i i i i i i i i i | Modifica titolo<br>Visualizza dettaglio titolo<br>Cancella titolo                                                                             |
|                   | Azioni                                | ]                                                                                                    |
|                   | ie opzioni mostra<br>Stato<br>Titolo  | ie opzioni mostrano titoli che sono       Stato       Titolo       Azioni         Image: Constraint of the sono         Azioni         Azioni |

Inserisci la "Dichiarazione sostitutiva di certificazione conseguimento titolo e svolgimento del tirocinio pratico-valutativo per la professione di psicologo" debitamente compilata e firmata e, se hai svolto il Tirocinio Pratico Valutativo con un altro ateneo come ente proponente, allega anche il Registro di Tirocinio rilasciato dall'università.

| Dichiarazione titolo                                                                                           | divalutazione                                                                                                    | 📕 Leç |
|----------------------------------------------------------------------------------------------------|----------------------------------------------------------------------------------------------------|-------|
| Indicare i dati del titolo o del d<br><u>Attenzione</u> : prima di caricare<br>Per maggiori informazioni sul 1 | ocumento di valutazione.<br>l'allegato accertati che sia in formato <b>PDF/A</b><br>ormato PDF/A e la relativa conversione cliccare il seguente <u>LINK</u> |       |
| Dettaglio titolo o documento                                                                                   |                                                                                                    |       |
| Tipologia:*                                                                                                    | - v                                                                                                    |       |
| Titolo:*                                                                                                    |                                                                                                    |       |
| Descrizione:                                                                                                   |                                                                                                    |       |
|                                                                                                    |                                                                                                    |       |
|                                                                                                    |                                                                                                    |       |
| Allegato:                                                                                                    | +Seleziona file                                                                                                    |       |
| Indietro Avanti                                                                                                |                                                                                                    |       |

|                                      | NIVERSITÀ<br>EGLI STUDI<br>I BERGAMO | Spor            | tello        | Interr | net                 |                                        |                                           |         |         |               | мен  |
|--------------------------------------|--------------------------------------|-----------------|--------------|--------|---------------------|----------------------------------------|-------------------------------------------|---------|---------|---------------|------|
| Riepilogo dati                       | istanza                              |                 |              |        |                     |                                        |                                           |         |         |               |      |
| L'iscrizione all'Esame di State      | o è stata completata.                |                 |              |        |                     |                                        |                                           |         |         |               |      |
| <u>Non è prevista</u> la stampa e la | consegna della ricevuta              | finale alla seg | reteria stud | lenti. |                     |                                        |                                           |         |         |               |      |
| Esame di Stato                       |                                      |                 |              |        |                     |                                        |                                           |         |         |               |      |
| Descrizione                          |                                      |                 |              |        |                     |                                        | Iscrizione Prova Pratica Valutativa (PPV) |         |         |               |      |
| Anno                                 |                                      |                 |              |        |                     |                                        | 2022                                      |         |         |               |      |
| Prematricola                         |                                      |                 |              |        |                     |                                        | 1                                         |         |         |               |      |
| Categoria amminis                    | trativa ed ausili d                  | i invalidità    | ·            |        |                     |                                        |                                           |         |         |               |      |
| -                                    |                                      |                 |              |        |                     |                                        |                                           |         |         |               |      |
| Richiesta ausilio svolgime           | nto prove                            |                 |              |        |                     |                                        | No                                        |         |         |               |      |
| Valido per                           |                                      |                 |              |        |                     |                                        |                                           |         |         |               |      |
| Dettaglio                            |                                      |                 |              |        |                     | Professione                            |                                           |         | Sezione |               |      |
| Psicologo PPV                        |                                      |                 |              |        |                     | Psicologo PPV                          |                                           |         |         |               |      |
| Prove                                |                                      |                 |              |        |                     |                                        |                                           |         |         |               |      |
| Descrizione                          | Tipologia                            | Data            | Ora          | Sede   | Pubblicazione es    | iti                                    |                                           | Materie | Stato   | Voto/Giudizio | Note |
| Prova orale                          | Orale                                |                 |              |        | Non è prevista la p | oubblicazione di una classifica su WEB |                                           |         | -       | -             | -    |
| Home concorsi Pagamenti              | Modifica Istanza                     |                 |              |        |                     |                                        |                                           |         |         |               |      |

# Recupero della tassa da pagare

# Selezionare il numero di fattura

|                                                                                                    |                                                                                                    |                                                                                         | Anderseorte                                               |                 |            |          |                                |                  |      |
|----------------------------------------------------------------------------------------------------|----------------------------------------------------------------------------------------------------|-----------------------------------------------------------------------------------------|-----------------------------------------------------------|-----------------|------------|----------|--------------------------------|------------------|------|
|                                                                                                    | UNIVE SITÀ<br>DEGL STUDI<br>DI BL (GAMO                                                             | Sportello Internet                                                                      |                                                           |                 |            |          |                                |                  | MENU |
| n = Tasse<br>Elenco Tass<br>Questa pagina visuali<br>Cicca sulla fattura p<br>In caso di problemi c | SSE<br>zza usta delle tasse e l'importo<br>de ocedere al pagamento co<br>una procedura di pagamento | relativo.<br>PagoPa.<br>nviare una segnalazione all'ufficio tasse mediante il           | servizio di ticket reperibile nella sezione "segreteria - | altri servizi". |            |          |                                | Cerca            | ۹.   |
| Fattura                                                                                             | Descrizione                                                                                         |                                                                                         |                                                           | Data Scadenza   |            | Importo  | Stato Pagamento                | Pagamento pagoPA |      |
| + 1534589                                                                                           | Iscrizione Prova Pratica Valuta<br>- CONTRIBUTO ISCRIZIONE ES                                       | tiva (PPV) (Sessione per prove PPV Psicologia) - Psicolo<br>AMI DI STATO A.A. 2022/2023 | igo PPV                                                   |                 | 12/05/2023 | 400.00 € | <ul> <li>non pagato</li> </ul> | MBILITATO        |      |
| Legenda:                                                                                            |                                                                                                    |                                                                                         |                                                           |                 |            |          |                                |                  |      |
| non pagato                                                                                          |                                                                                                    |                                                                                         |                                                           |                 |            |          |                                |                  |      |
| 😑 🛛 pagamento in att                                                                                | tesa                                                                                                |                                                                                         |                                                           |                 |            |          |                                |                  |      |

- pagato/pagato confermato
   pagato/pagato confermato
   abilitato il pagamento con pagoPA
   eseguita la stampa avviso pagoPA

# Avviare il pagamento con pagoPa oppure stampare l'avviso di pagamento

Indietro

| UNIVERSITĂ<br>DEGLI STUDI<br>DI BERGAMO | Sportello Intern                                                                                                  | t                                                                                                    | HING                                        |
|-----------------------------------------|----------------------------------------------------------------------------------------------------|----------------------------------------------------------------------------------------------------|---------------------------------------------|
| n ≫ <u>Elenco Tasse</u> » Tasse         |                                                                                                    |                                                                                                    |                                             |
| Dettaglio Fattura                       |                                                                                                    |                                                                                                    |                                             |
|                                         |                                                                                                    |                                                                                                    |                                             |
| Data Sandanan                           |                                                                                                    | 40/06 (0007                                                                                                    |                                             |
| Importo                                 |                                                                                                    | 400,00 €                                                                                                    |                                             |
| Modalità                                |                                                                                                    | Pagamento tramite pagoPA                                                                                                    |                                             |
| Tasse                                   | o di scegliere il Prestatore di Servizi di Pagamento<br>PPC° gestito dall'Agenzia per l'Italia Digitale. Altre in | . una banca o un altro istituto di pagamento) e relativo servizio da questo offerto (es. addebito in conto conto conto de credito, bollettino postale elettronico), per poi effi<br>mazioni al linit: <u>xxvix aglititoviti</u> | ettuare la transazione tramite il "Nodo Dei |
| Anno                                    | Rata                                                                                                    | Voce                                                                                                    | Importo                                     |
| CONTRIBUTO ISCRIZIONE ESAMI DI STATO    |                                                                                                    |                                                                                                    |                                             |
| 2022/2023                               | Rata unica                                                                                                    | CONTRIBUTO ISCRIZIONE ESAMI DI STATO                                                                                                    | 400.00 €                                    |
|                                         |                                                                                                    | Page                                                                                                    | con pagoPA Stampa Avviso per pagoPA         |